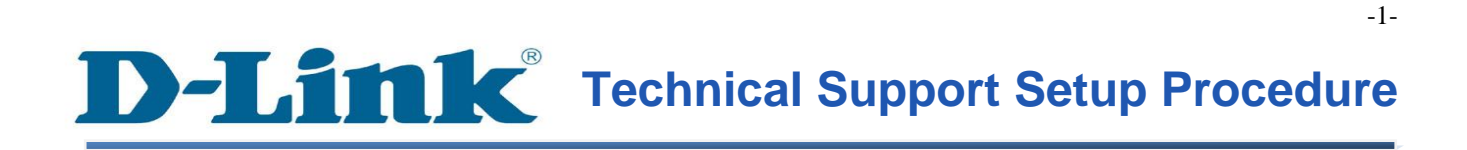

# FAQ : Setup Wizard - Setting Up DCS-930L & DCS-932L WITH mydlink Account

Release date : 29/08/2011

Model Support : DCS-930L/DCS-932L

H/W:A1

S/W:1.00

# **D-Link**<sup>®</sup> Technical Support Setup Procedure

# ตัวช่วยในการติดตั้ง(Wizard) การตั้งค่า DCS-930L & DCS-932L เพื่อทำงานกับบัญชีผู้ใช้งาน mydlink

ขั้นตอนที่ 1: เรียกใช้งานโปรแกรม CD Setup ที่มาพร้อมกับ DCS-930L/DCS-932L คลิ๊ก Autorun เพื่อเรียกใช้งานตัวช่วยในการติดตั้ง บนหน้าจอของ Setup-Wizard จะแสดงหน้าจอ ให้คุณคลิ๊กปุ่ม Start

| D-Link DCS-932L Wireless N Day/Night Home Network Camera                                                                                                    |
|----------------------------------------------------------------------------------------------------|
| <section-header><section-header><section-header><section-header><section-header><text><text><text></text></text></text></section-header></section-header></section-header></section-header></section-header> |
| Troubleshooting Support D-ViewCam Manual Quick Guide Acrobat Reader About Exi<br>Copyright © D-Link Corporation Inc. All rights reserved.                                                                    |

-2-

ขั้นตอนที่ 2: เลือกปุ่ม "No, my router does not have WPS Support" แล้วคลิ๊กบนปุ่ม Next.

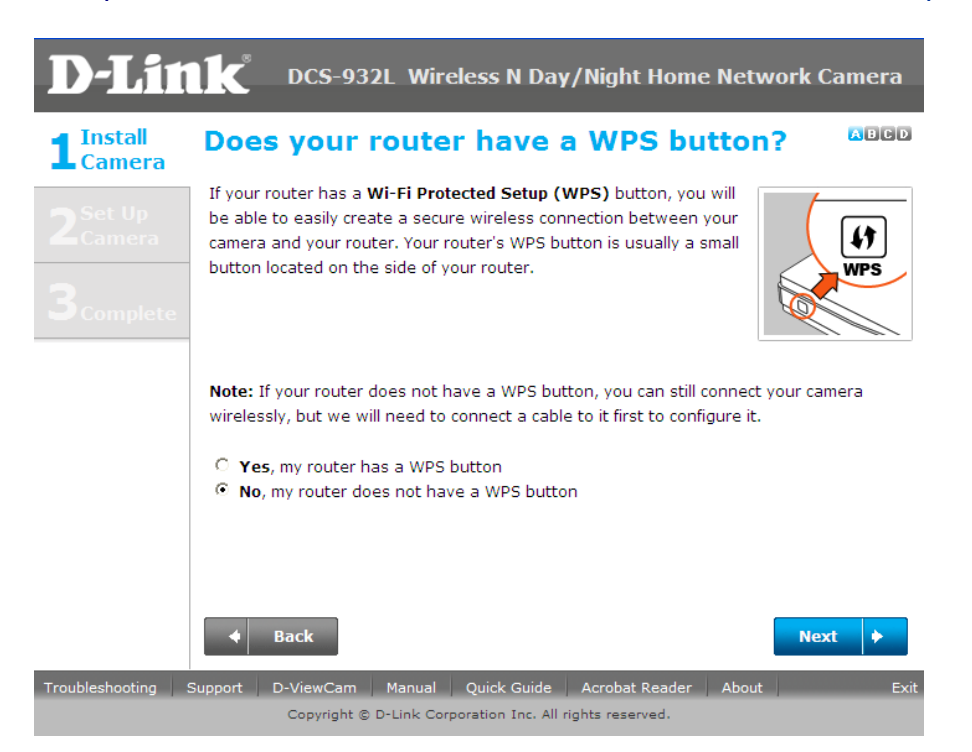

ขั้นตอนที่ 3 :ให้ทำการยึคส่วนของกล้องเข้ากับส่วนฐานหลังจากเคลื่อนย้ายกล้อง ไปยังตำแหน่งที่ คุณต้องการ แล้วคลิ๊กบนปุ่ม Next

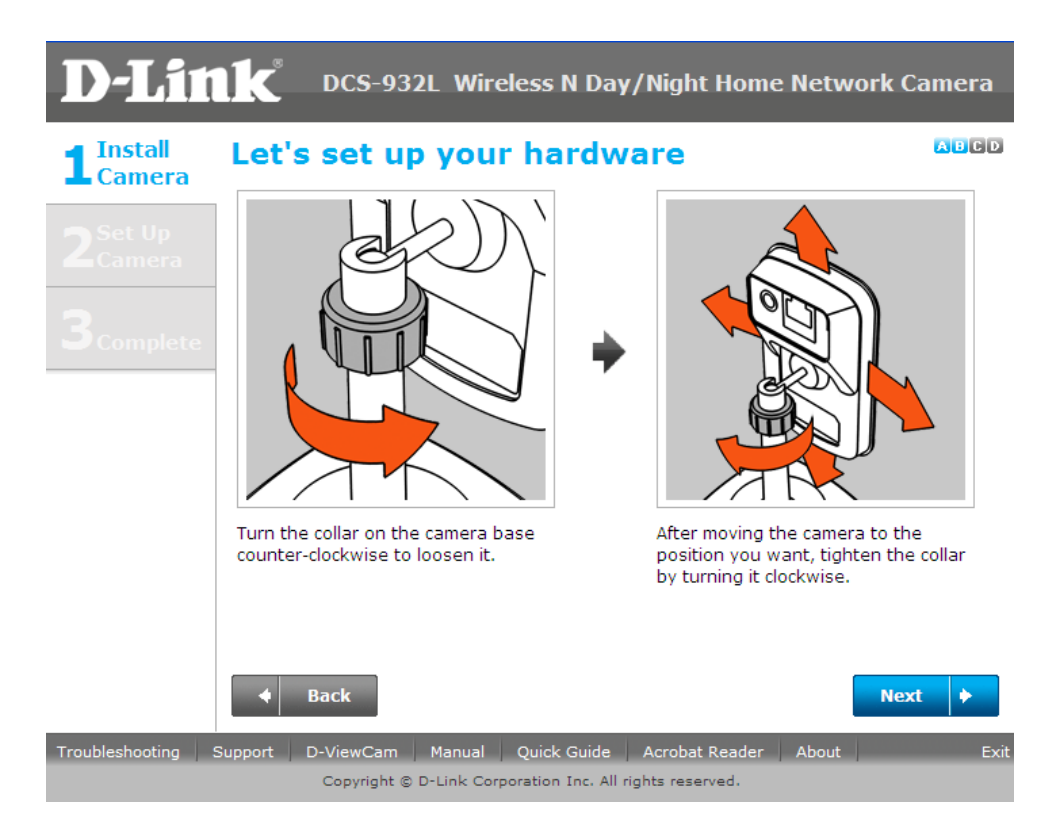

FAQ: Setup Wizard - Setting Up DCS-930L & DCS-932L WITH mydlink Account

**ขั้นตอนที่ 4** : เชื่อม โยงสายอีเธอร์เน็ตเคเบิ้ลไปที่พอร์ตของ DCS-930L/DCS932L และเชื่อม โยงอีก ด้านหนึ่งของสายเคเบิ้ลไปที่พอร์ตที่สามารถใช้งานได้บนเราเตอร์ของคุณ คลิ๊กปุ่ม Next

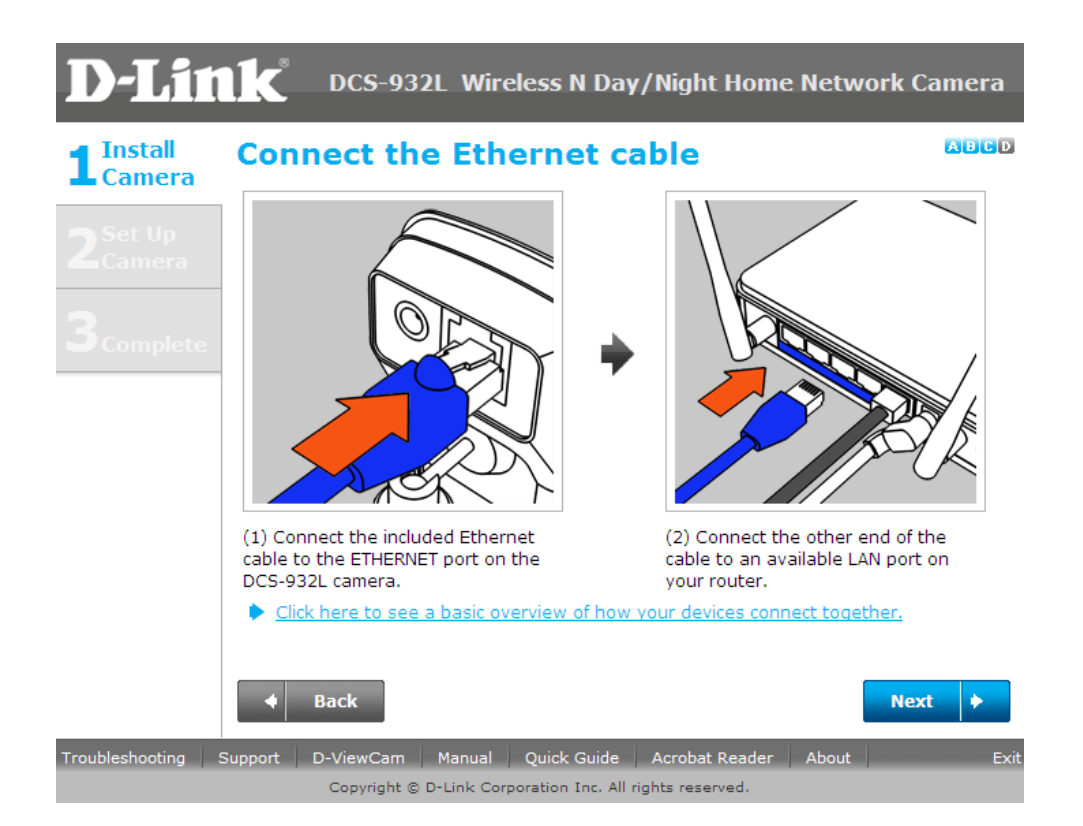

**ขั้นตอนที่ 5:** เชื่อมสายเพาเวอร์ไปยังช่องเสียบเพาเวอร์ซึ่งอยู่ด้านหลังของกล้อง DCS-930L/DCS-932L และเชื่อมโยงอะแดปเตอร์เข้ากับปลั๊กไฟ ตรวจสอบให้แน่ใจว่า ไฟ LED ที่อยู่ด้านหน้าของ กล้องมีสถานะเป็นสีเขียวนิ่งหลังจากเวลาผ่านไป 30 วินาที คลิ๊กบนปุ่ม **Next** 

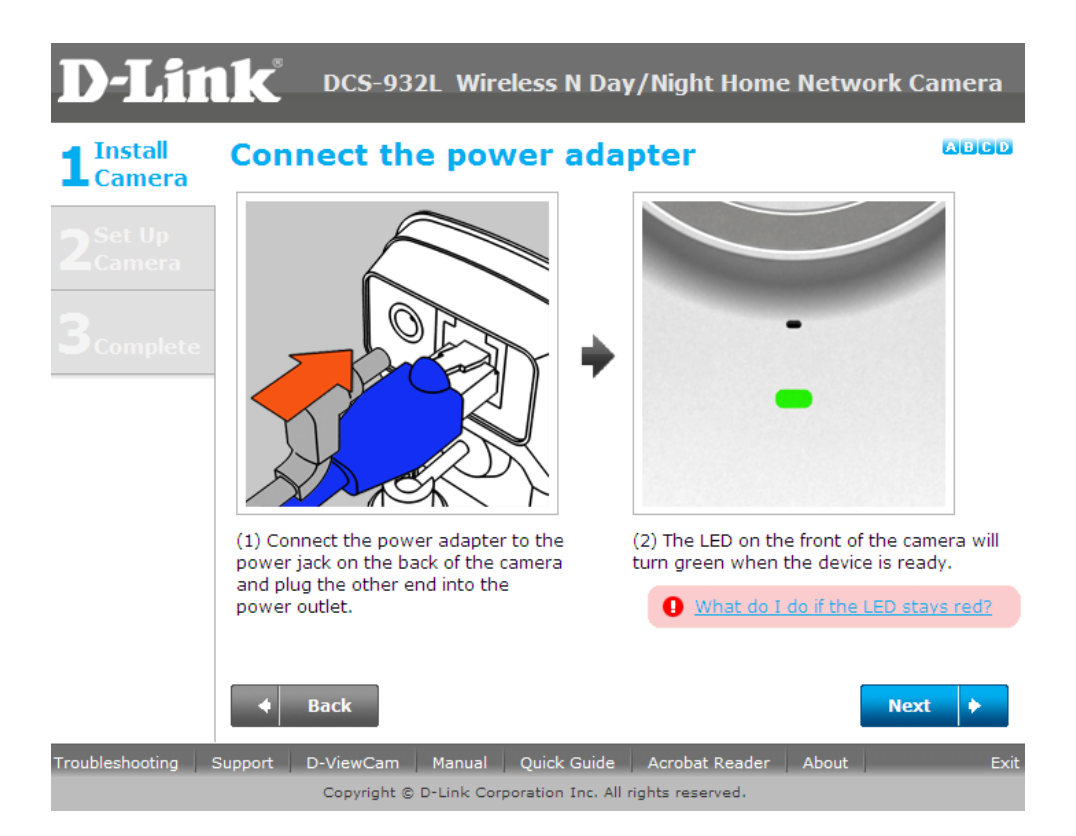

ขั้นตอนที่ 6: หลังจากนั้นจะมีกล่องข้อความปรากฏขึ้น ให้ทำการตรวจสอบไฟ LED ที่อยู่ ด้านหน้าของกล้องติดเป็นสีเขียวนิ่ง กรณีไฟ LED ติดเป็นสีเขียวนิ่ง ให้คลิ๊กบนปุ่ม Yes

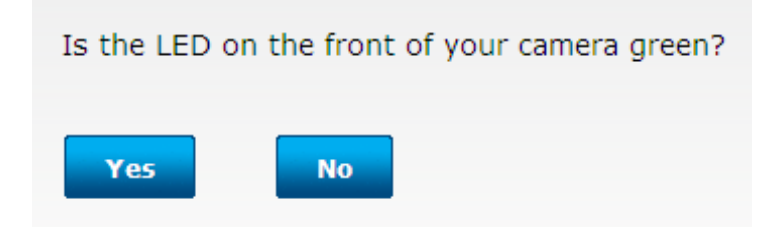

ขั้นตอนที่ 7: กรุณารอสักครู่ ขณะที่ตัวช่วยในการติดตั้ง (Wizard) กำลังค้นหากล้องบนเครือข่าย ของคุณ

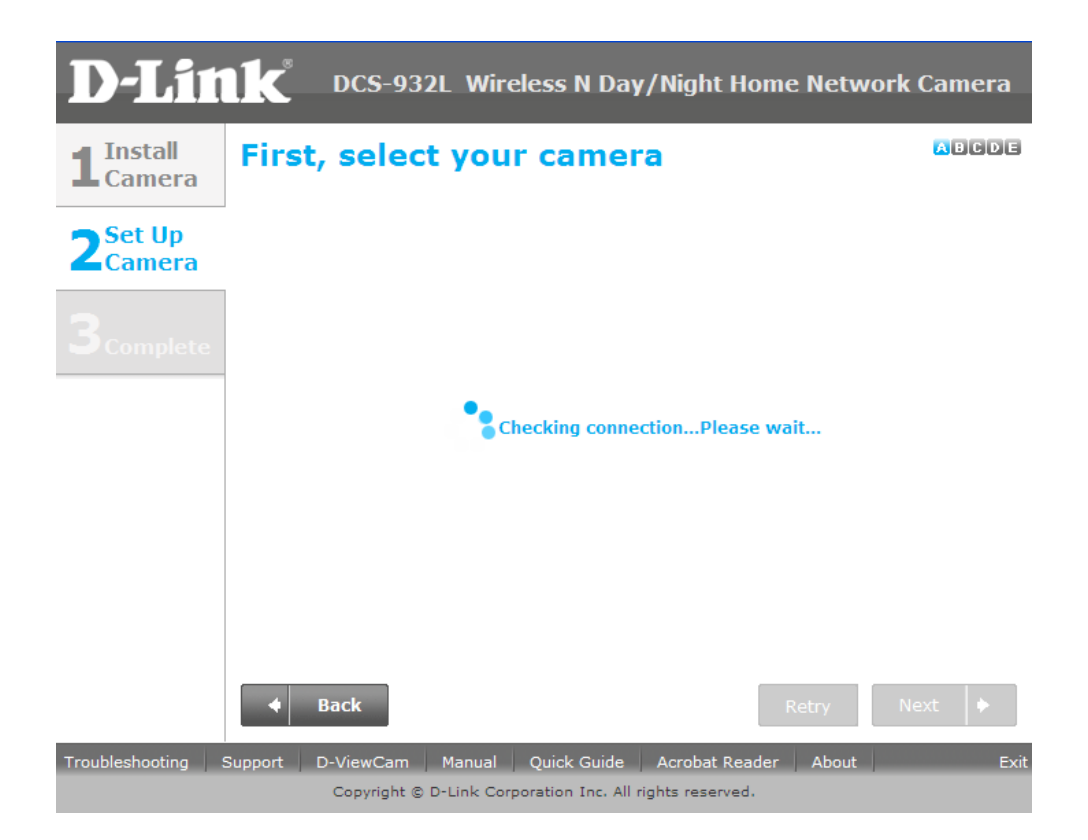

ขั้นตอนที่ 8: ตอนนี้คุณจะเห็นข้อมูลเกี่ยวกับอุปกรณ์กล้อง โดยจะประกอบไปด้วยหมายเลขไอพี แอดเดรสและหมายเลขแม็คแอดเดรส คลิ๊กบนปุ่ม Next

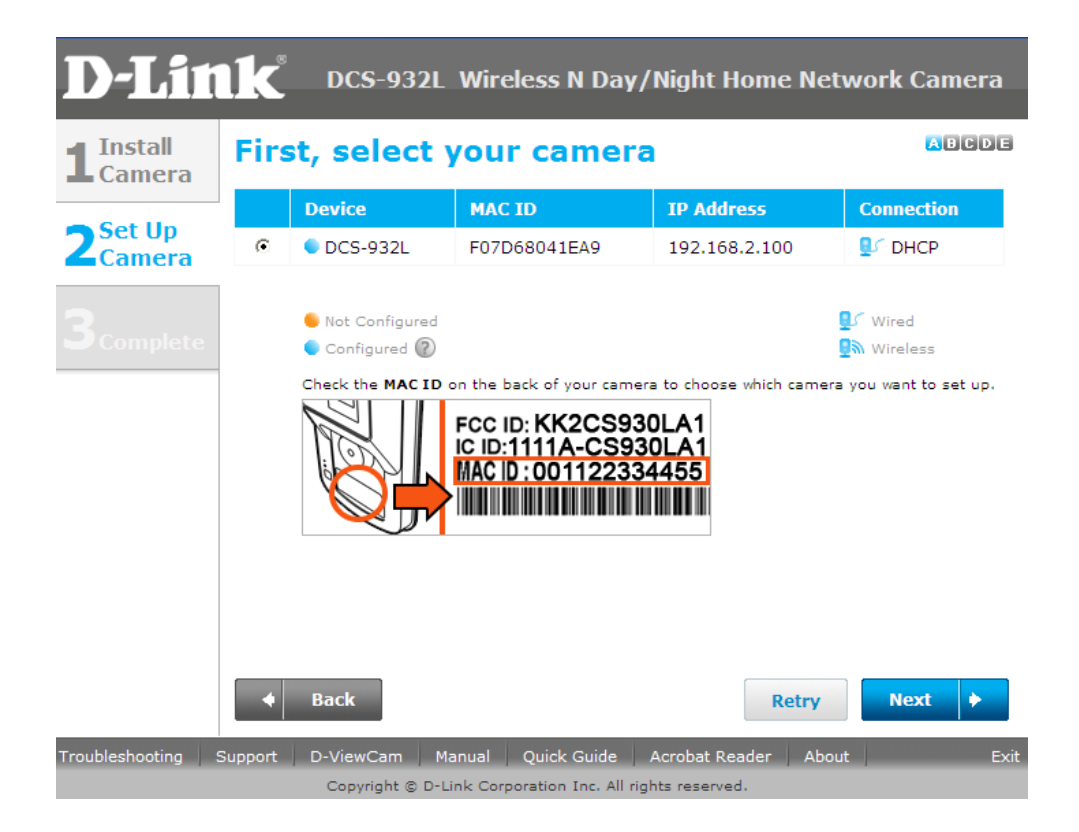

ขั้นตอนที่ 9: กรุณาใส่รหัสผ่านเพื่อรักษาความปลอดภัยของกล้องของคุณ คลิ๊กบนปุ่ม Next เมื่อ ได้ทำการตั้งค่าเสร็จเรียบร้อยแล้ว

| <b>1</b> Install<br>Camera    | Set your came                                  | ra's password                                | ABCDE   |
|-------------------------------|------------------------------------------------|----------------------------------------------|---------|
|                               | Please enter a password to secure your camera. |                                              |         |
| 2 <sup>Set Up</sup><br>Camera | Admin ID:                                      | admin                                        |         |
|                               | New Password:                                  | •••••                                        |         |
|                               | (Must be 6-8 characters, spaces.)              | must contain at least 2 letters, case-sensit | ive, no |
|                               | Confirm new password:                          | • • • • • •                                  |         |
|                               |                                                |                                              |         |
|                               |                                                |                                              |         |
|                               |                                                |                                              |         |
|                               |                                                |                                              |         |
|                               |                                                |                                              |         |
|                               | <b>4</b> Back                                  | ĺ                                            | Next 🕨  |
| Troubleshooting               | Support D-ViewCam Manua                        | I Quick Guide Acrobat Reader About           | Exit    |
|                               | Copyright © D-Link C                           | Corporation Inc. All rights reserved.        |         |

ขั้นตอนที่ 10: ถ้าคุณต้องการตั้งก่าเกี่ยวกับเครือข่ายไร้สายกับกล้องของคุณ ตรวงให้แน่ใจว่าเรา เตอร์ของคุณสนับสนุนฟังก์ชั่นเครือข่ายไร้สาย ถ้ารองรับให้คุณเลือกปุ่ม "I want to connect my camera wirelessly". ในช่องของ Avaliable Wireless Network ให้เลือกชื่อให้ตรงกับระบบเครือข่าย ไร้สายของคุณ แล้วให้คลิ๊กบนปุ่ม **Next** 

ถ้าคุณต้องการเชื่อมต่อกล้องของคุณผ่านสายเคเบิ้ล กรุณาเลือก Wired – I want to connect my camera through a cable (wired connection) แล้วให้คลิ๊กบนปุ่ม **Next** 

| <b>D-Lin</b>                  | DCS-932L Wireless N Day/Night Home Network Ca                                                                                                    | mera |
|-------------------------------|----------------------------------------------------------------------------------------------------|------|
| <b>1</b> Install<br>Camera    | Wired or Wireless?                                                                                                    | BCDE |
| 2 <sup>Set Up</sup><br>Camera | <ul> <li>How would you like to connect your camera to your network?</li> <li><sup>C</sup> Wired - I want to connect my camera through a cable (wired connection)</li> <li><sup>©</sup> Wireless - I want to connect my camera wirelessly (wireless connection)</li> </ul> |      |
| 3 <sub>Complete</sub>         | Select a Wireless Network:<br>dlink<br>dir_655_5230<br>dlink_540+<br>tydefault<br>DIR-655.Test<br>Hot_Spot_1<br>devel05<br>A9F1BDF1DAB1NVT4<br>Custom                                                                                                    |      |
|                               | Back     Next                                                                                                    | •    |
| Troubleshooting               | Support D-ViewCam Manual Quick Guide Acrobat Reader About<br>Copyright © D-Link Corporation Inc. All rights reserved.                                                                                                    | Exit |

ขั้นตอนที่ 11: ในส่วนของการตั้งค่าเครือข่ายไร้สาย ใส่ค่ารหัสผ่านที่ได้มีการเข้ารหัส (encryption)เอาไว้ ที่ใช้ในเครือข่ายไร้สายของคุณ หลังจากนั้นให้คลิ๊กบนปุ่ม Next

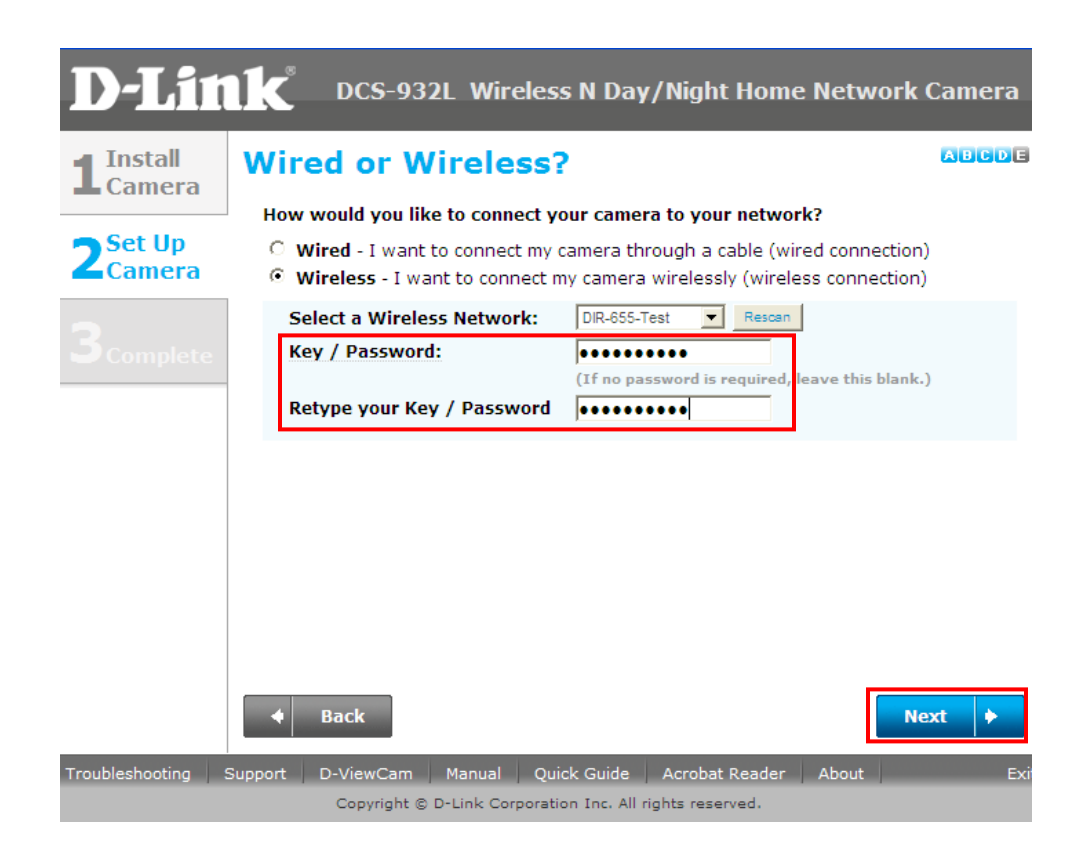

ขั้นตอนที่ 12: กรุณาดึงสายแลนแบบอีเธอร์เน็ตออกจากด้านหลังของกล้องของคุณ หลังจากนั้น คลิ๊กบนปุ่ม Continue กรุณารอขณะที่กล้องกำลังรีสตาร์ท

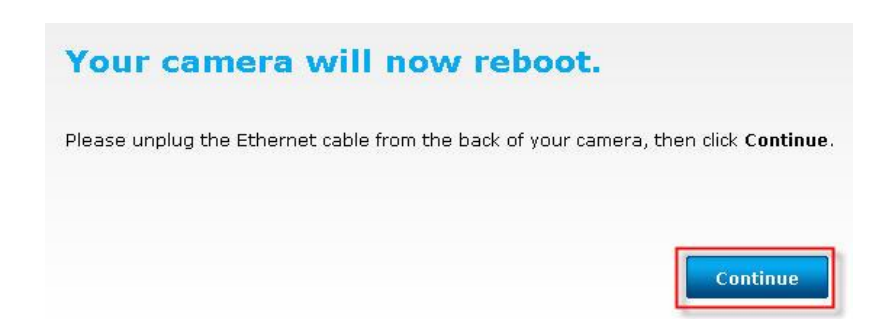

ขั้นตอนที่ 13: เลือกปุ่ม *"Yes, I already have a mydlink account"* ถ้าคุณได้ลงทะเบียนก่อนที่จะ เลือกตัวเลือกนี้ หรือให้เลือก *"No, I need to sign up for a new account "* ในกรณีคุณไม่เคย ลงทะเบียนกับ mydlink มาก่อน คลิ๊กบนปุ่ม Next

| D-Lin                                                   | <b>1k</b> ® DCS-93                                                                                                    | 2L Wireless N Day/Night Home Network                                                                                                    | Camera        |
|---------------------------------------------------------|----------------------------------------------------------------------------------------------------|----------------------------------------------------------------------------------------------------|---------------|
| 1 Install<br>Camera<br>2 Set Up<br>Camera<br>3 Complete | Let's add you<br>Adding your camera<br>camera through the<br>Do you have a myd<br>Yes, I already ha<br>No, I need to sig<br>Please enter your | In camera to your mydlink account<br>to your mydlink.com account will allow you to access<br>Internet.<br>Ink account?<br>ave a mydlink account.<br>gn up for a new account.<br>mydlink signin e-mail address and password: | ADCDE<br>your |
|                                                         | E-mail:<br>Password:                                                                                                    | sg.mydlink@gmail.com                                                                                                    | ext 🔸         |
| Troubleshooting                                         | Support D-ViewCam                                                                                                    | Manual Quick Guide Acrobat Reader About                                                                                                    | Exit          |

### ขั้นตอนที่ 14: ตอนนี้การตั้งค่าเรียบร้อยแล้ว คลิ๊กบนปุ่ม Finish

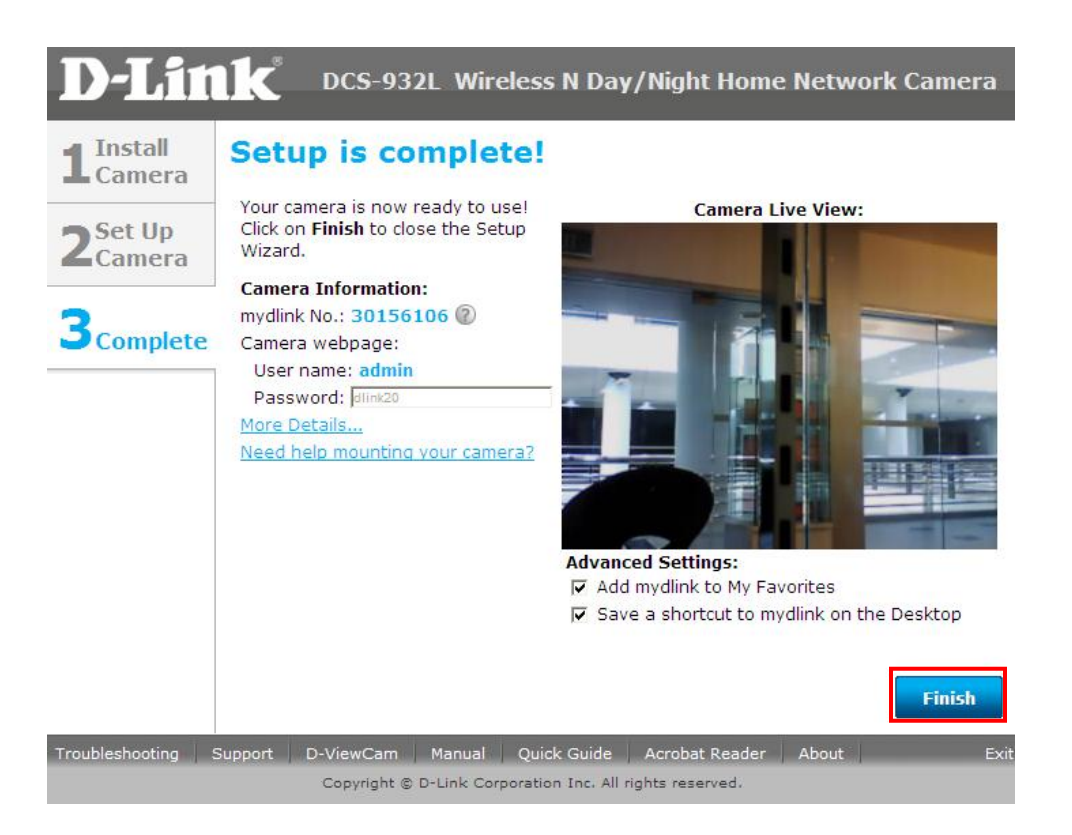

ขั้นตอนที่ 15: ตอนนี้คุณพร้อมแล้วสำหรับการเข้าถึงกล้องของคุณ โดยผ่านบัญชีผู้ใช้งานของ mydlink ให้คุณทำการเปิดเวบบราวเซอร์ของคุณและให้ทำการพิมพ์ <u>http://www.mydlink.com</u> บนช่อง address bar ของเวบบราวเซอร์ของคุณ และให้กดปุ่ม Enter ที่อยู่ในคียบอร์ดของคุณ

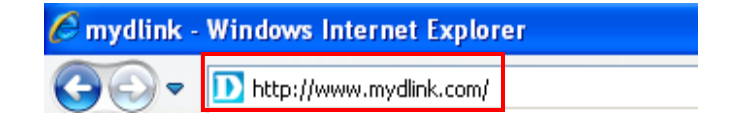

### ขั้นตอนที่ 16: คลิ๊กบน Sign In to mydlink

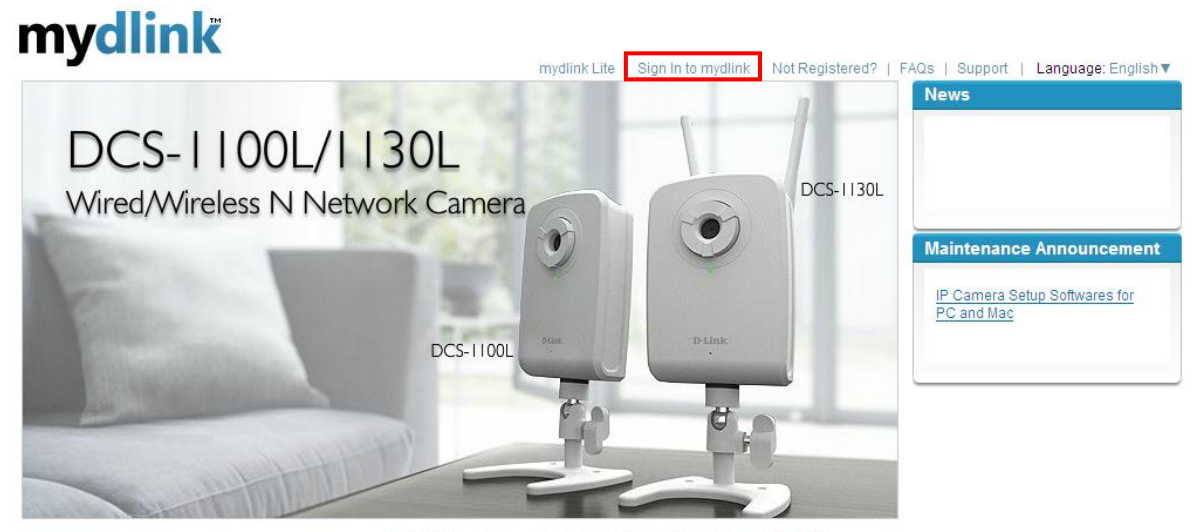

Global D-Link | About mydlink | Terms of Use | Privacy Policy | Contact Us Copyright©2008-2011 mydlink/D-Link Corporation Inc. All rights reserved.

ขั้นตอนที่ 17: ใส่อีเมล์แอดเดรสและรหัสผ่านที่ถูกใช้ในการลงทะเบียนกับ mydlink หลังจากนั้นให้ คลิ๊กบนปุ่ม Sign In

| nydlink              |                                          | mydlink L |
|----------------------|------------------------------------------|-----------|
| Sign In to mydlink   |                                          |           |
| E-mail:<br>Password: | sg.mydlink@gmail.com                     |           |
|                      | Remember me Sign In Forgot your password |           |

### ขั้นตอนที่ 18: ตอนนี้ภาพของกล้องจะแสดงบนบัญชีผู้ใช้งานของ mydlink ของคุณ

### My Devices Delete Device DCS-932L Live Video **Camera Settings** Camera Info 0 30156106 20 Live Video Mode DCS-1130L 30038262 0 Remaining Time: 2 seconds 🕐 C, G, 🔍 zoom in zoom out zoom 100%

Note : คุณอาจจะทำวิธีการเดียวกันอีกครั้งหนึ่ง เพื่อเพิ่มกล้อง mydlink อื่น ๆ ไปยังบัญชีผู้ใช้งาน mydlink ของคุณ

## mydlink

mydlink Lite | My Devices | My Profile | Sign out

-14-

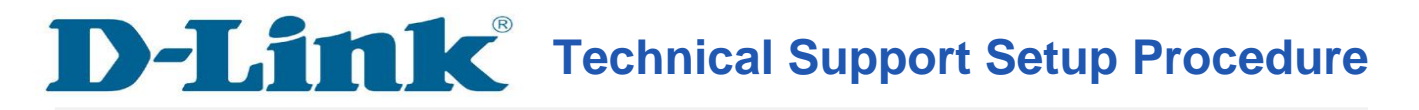

### Setup Wizard - Setting Up DCS-930L & DCS-932L WITH mydlink Account

**Step 1:** Run the CD Set-Up that came with the DCS-930L/DCS-932L. Click **Autorun** to run mydlink Set-Up Wizard. On the mydlink Set-Up Wizard screen, click **Start** button.

| D-Link DCS-932L Wireless N Day/Night Home Network Camera                                                                                                    |
|----------------------------------------------------------------------------------------------------|
| <section-header><section-header><section-header><section-header><section-header><section-header></section-header></section-header></section-header></section-header></section-header></section-header> |
| Troubleshooting Support D-ViewCam Manual Quick Guide Acrobat Reader About Exit<br>Copyright © D-Link Corporation Inc. All rights reserved.                                                             |

Step 2: Select the radio button "No, my router does not have WPS Support". Click Next button.

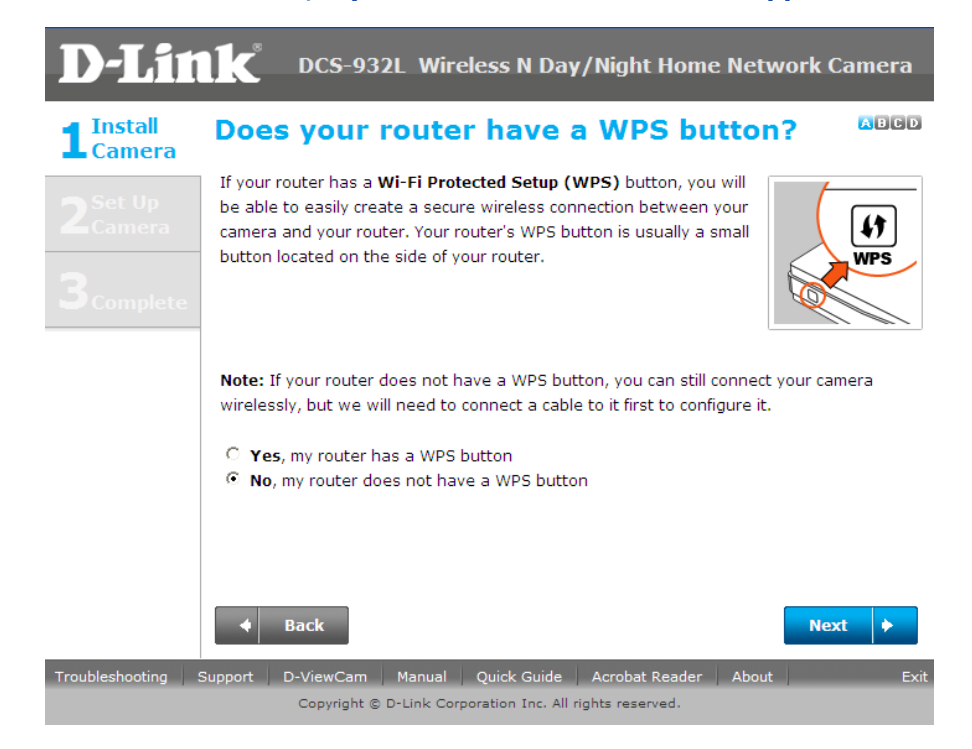

FAQ: Setup Wizard - Setting Up DCS-930L & DCS-932L WITH mydlink Account

-15-

**Step 3:** Tighten the collar on the camera base after moving the camera to the position you want. Click **Next** button.

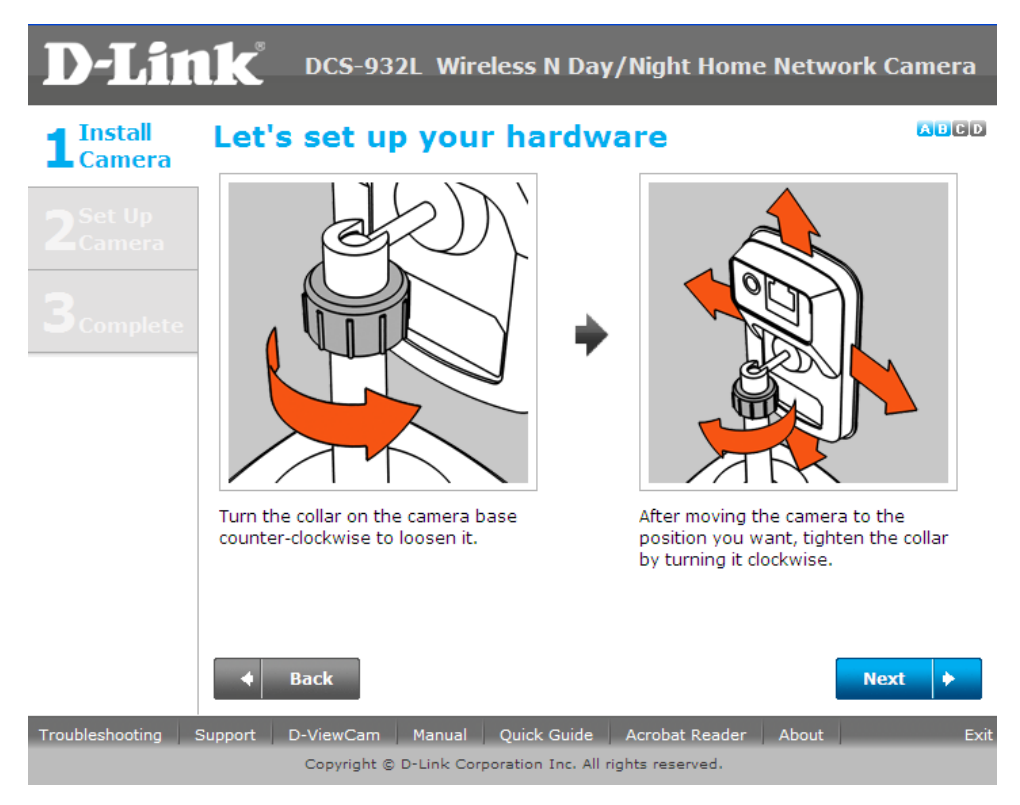

**Step 4:** Connect the included Ethernet cable to the port on the DCS-930L/DCS-932L camera. Connect the other end of the cable to an available LAN port on your router. Click **Next** button.

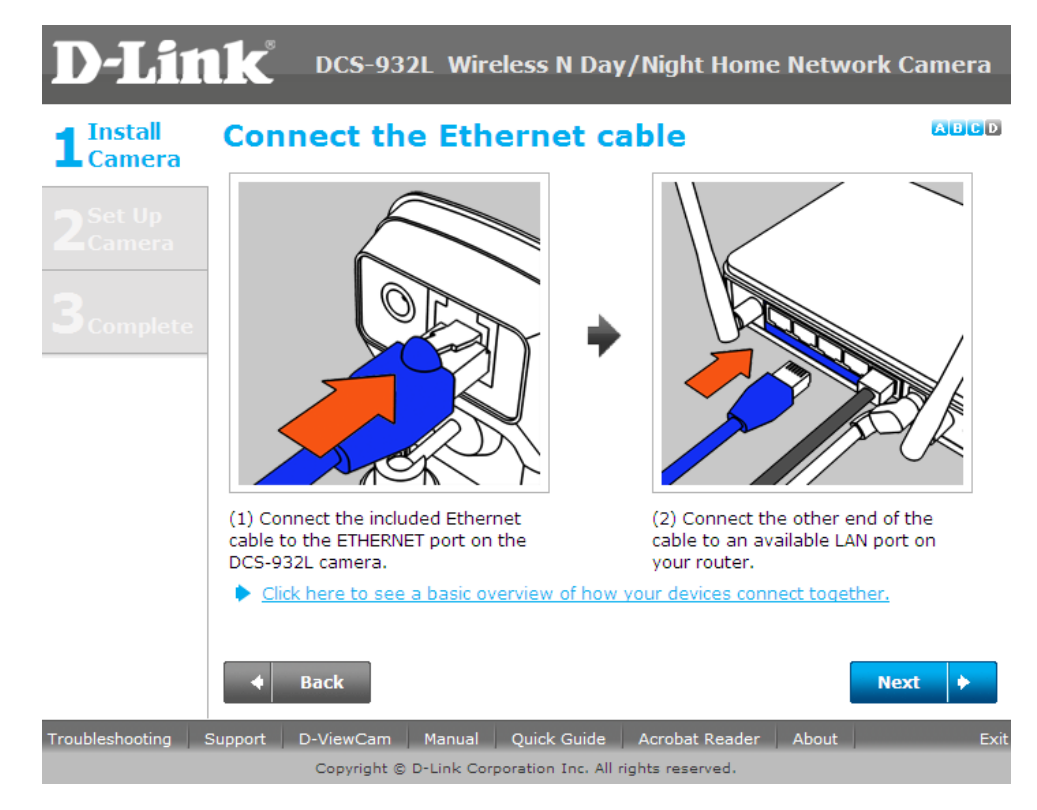

FAQ: Setup Wizard - Setting Up DCS-930L & DCS-932L WITH mydlink Account

**Step 5:** Attach the power adapter to the power jack on the back of the DCS-930L/DCS-932L camera, and connect the power adapter to a power outlet. Ensure that the **Status** LED on the front of the camera is solid green after 30 seconds. Click **Next** button.

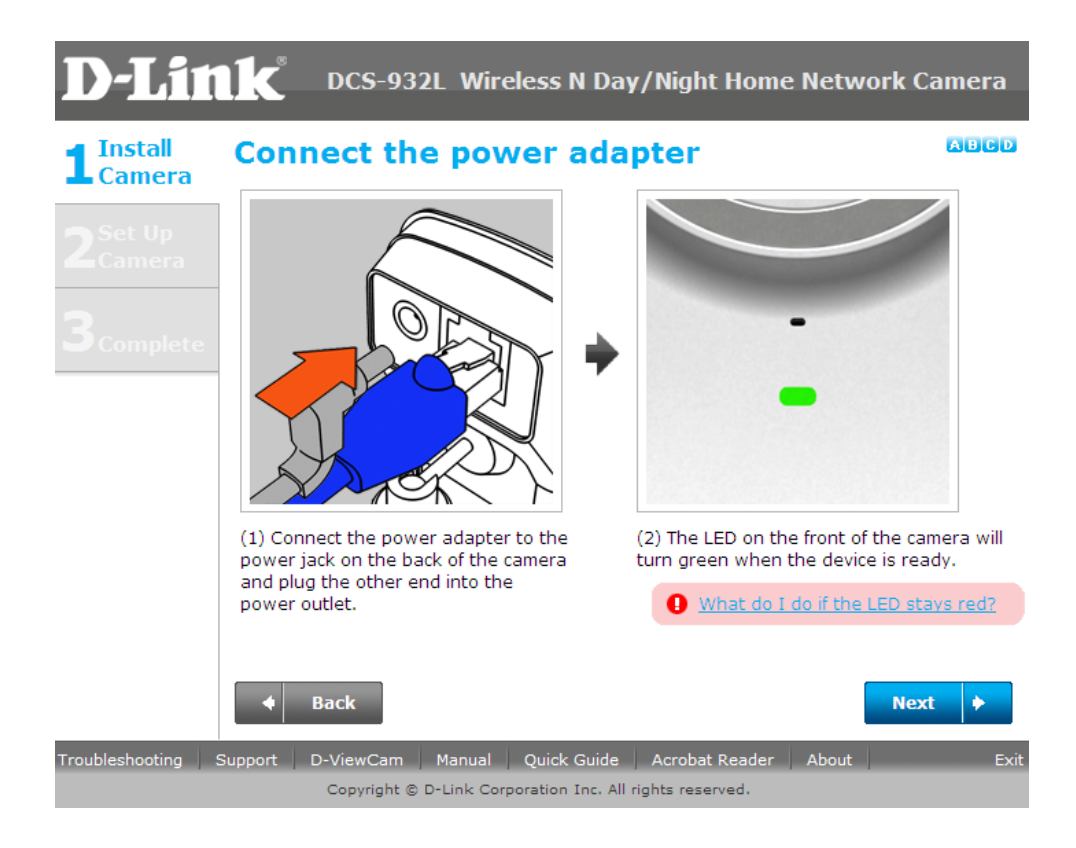

**Step 6:** A pop up message will appear. Please check if the LED on the front of the camera lit is solid green. Click **Yes** button if it is solid green.

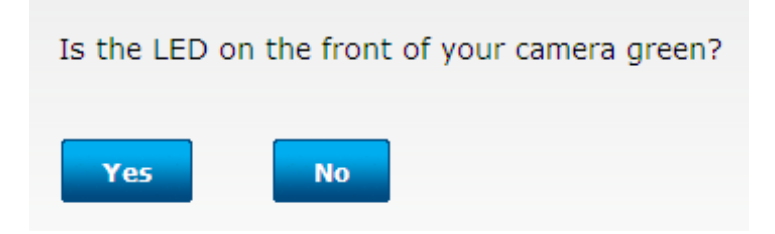

Step 7: Please wait while the Wizard is detecting the camera on your network.

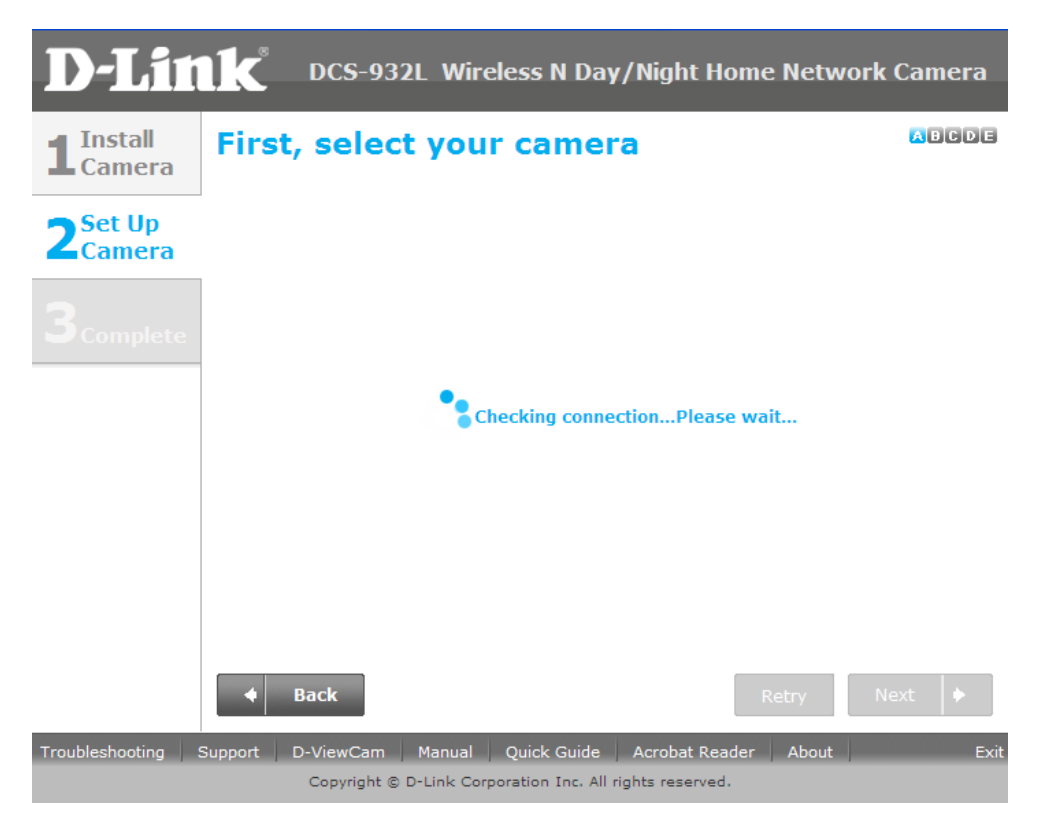

**Step 8:** You will now see the camera device information with its corresponding IP Settings and MAC Address. Click **Next** button.

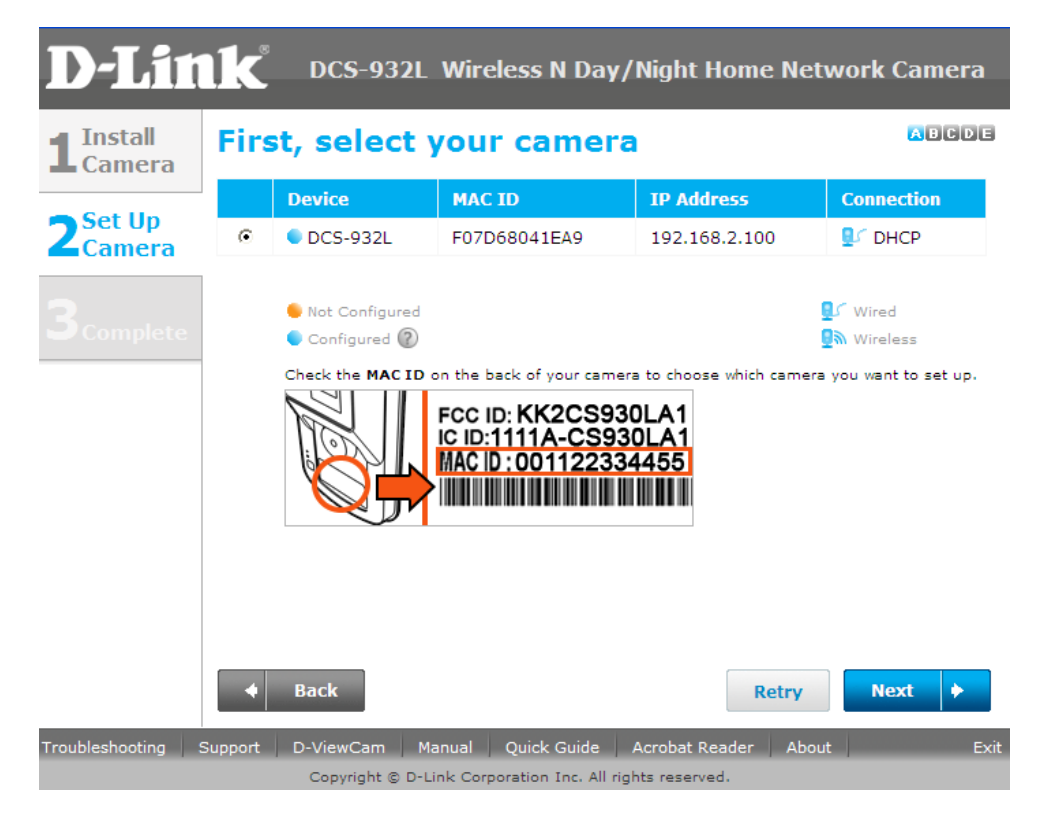

Step 9: Please enter a password to secure you camera. Click Next button when done.

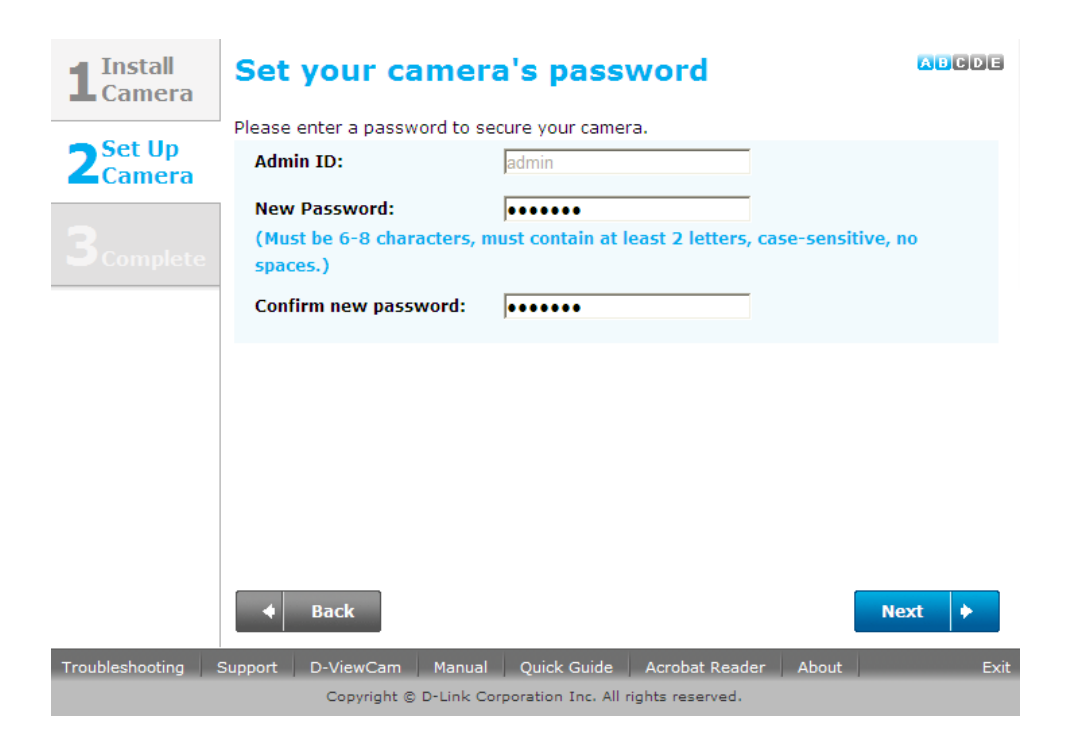

**Step 10:** If you want to setup your camera wirelessly make sure that your router supports wireless. If so, select the radio button "**I want to connect my camera wirelessly**". On the Available Wireless Network, select the name of your wireless network and click **Next** button.

If you want to connect your camera via a network cable, please select "Wired – I want to connect my camera through a cable (wired connection). Click Next button.

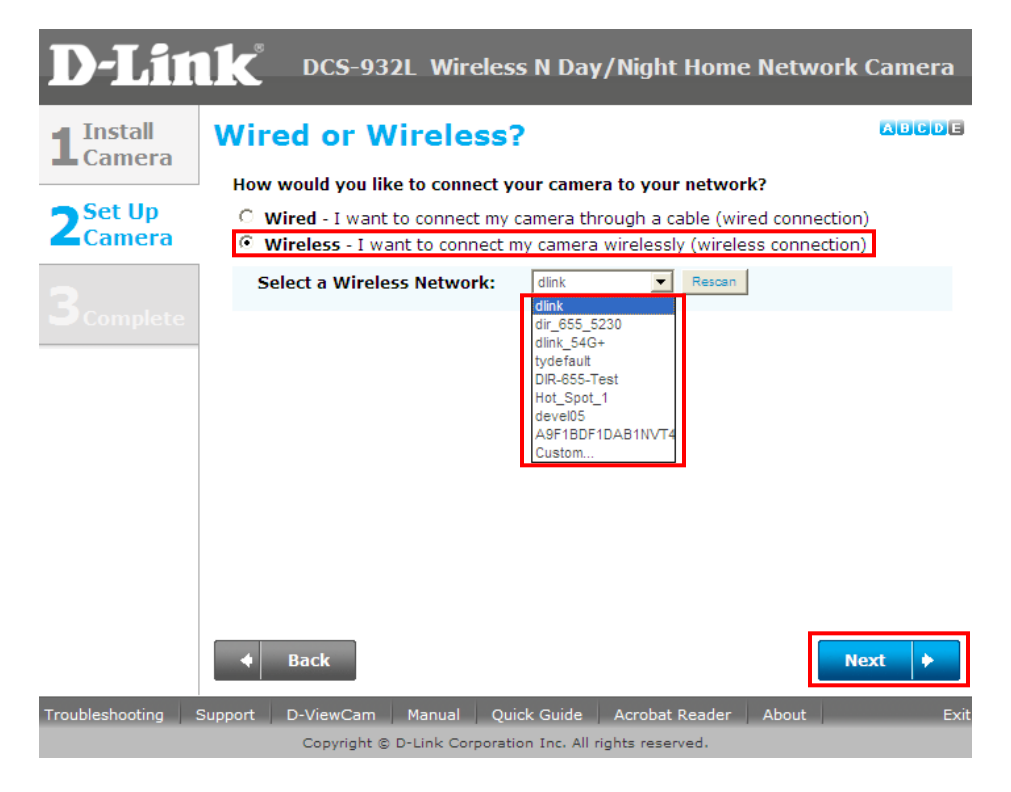

**Step 11:** For wireless setup, enter the wireless encryption used on your wireless network and click **Next** button.

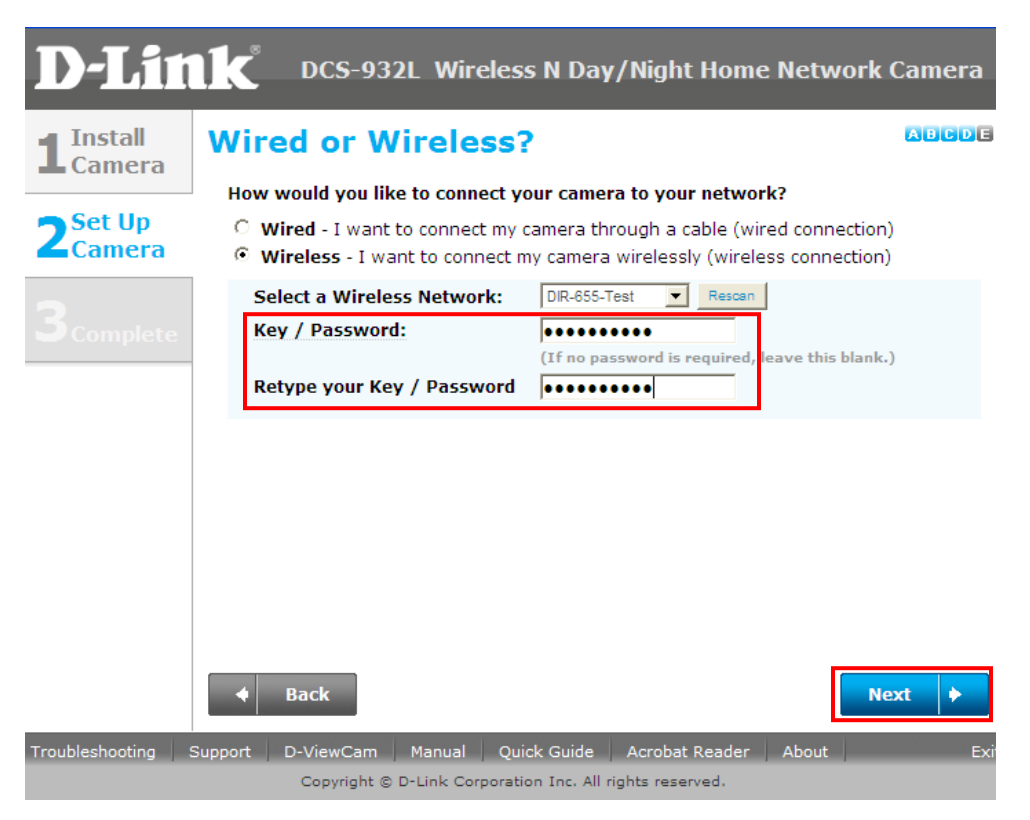

**Step 12:** Please unplug the Ethernet cable from the back of your camera, then click **Continue** button. Please wait while the camera is restarting.

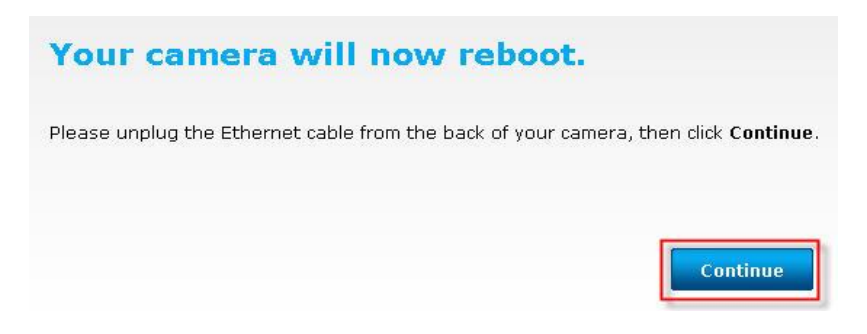

**Step 13:** Select the radio button "**Yes, I already have a mydlink account**" if your already registered before or select the radio button on **No, I need to sign up for a new account if you did not register in mydlink yet.** Click **Next** button.

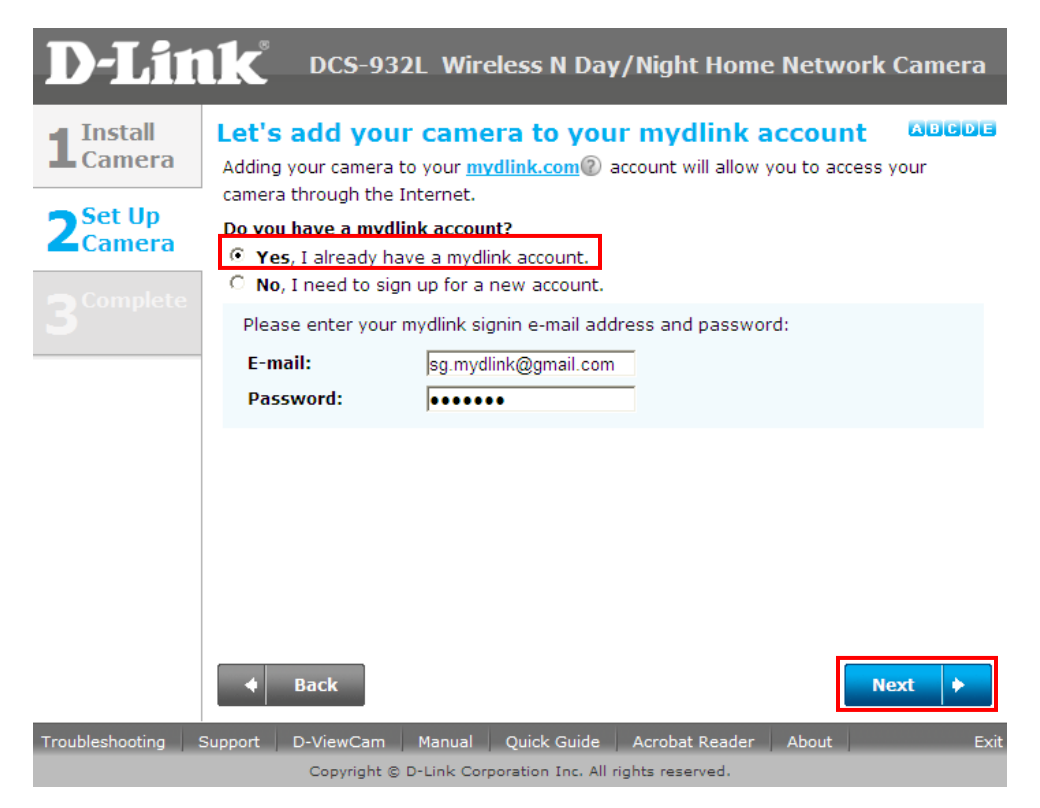

Step 14: Set-up is Complete. Click Finish button.

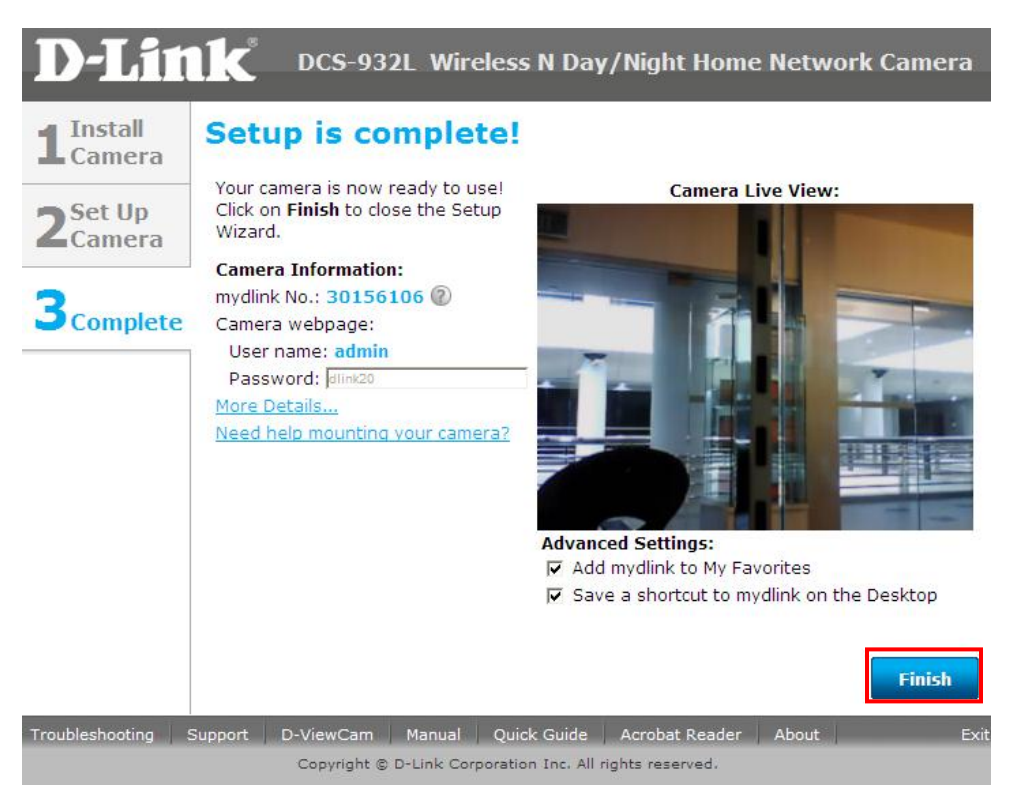

FAQ: Setup Wizard - Setting Up DCS-930L & DCS-932L WITH mydlink Account

**Step 15:** You are now ready to access the camera using the mydlink account. Open your web browser and type <u>http://www.mydlink.com</u>" on the address bar. Press the enter key on your keyboard.

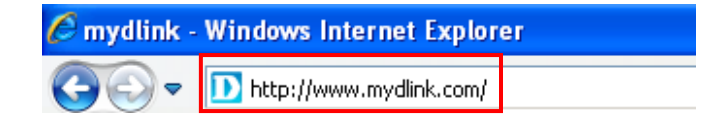

Step 16: Click on Sign In to mydlink.

### mydlink

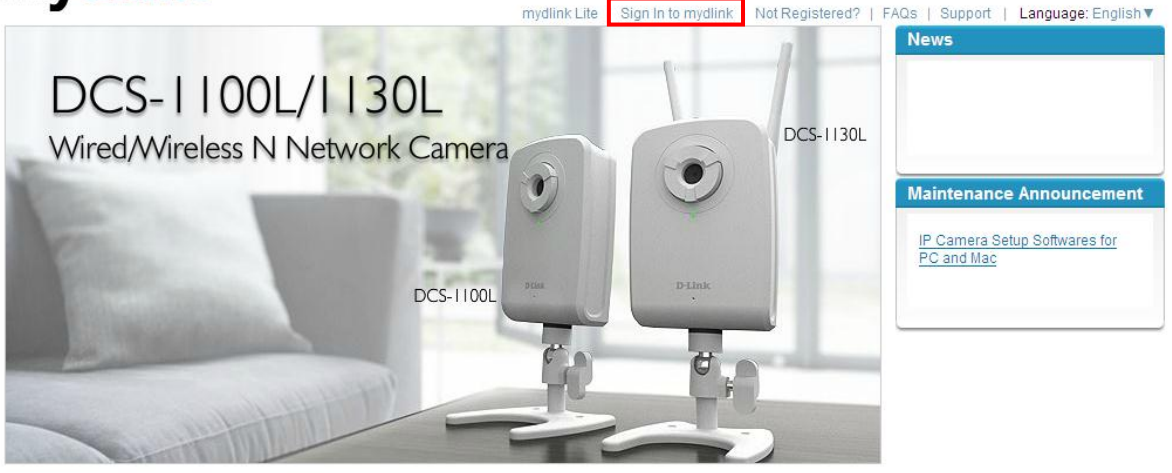

Global D-Link | About mydlink | Terms of Use | Privacy Policy | Contact Us Copyright@2008-2011 mydlink/D-Link Corporation Inc. All rights reserved.

**Step 17:** Enter the E-Mail Address and the Password used to register on mydlink and then click on the **Sign In** button.

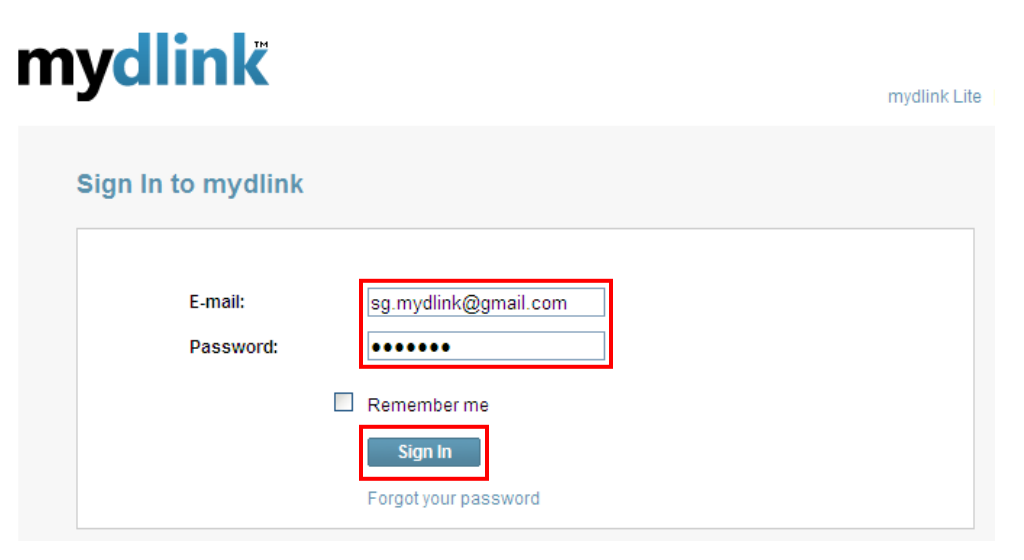

**Step 18:** The image of the camera will now show up on your mydlink account.

## mydlink

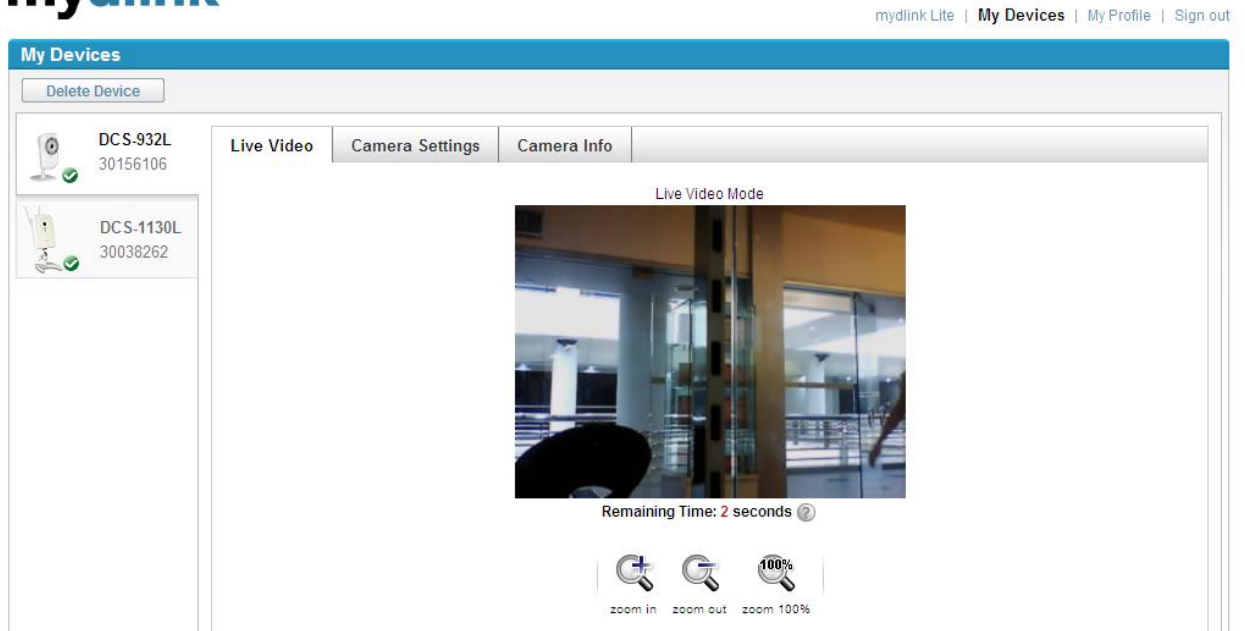

Note: You may repeat the same procedure to add more mydlink ip cameras to your mydlink account.

### ฝ่ายสนับสนุนทางด้านเทคนิค

Call Center หมายเลขโทรศัพท์ 02-6617997 ภาษาไทย : จันทร์ ถึง ศุกร์ เวลา 9.00 น. – 18.00 น. Thai : Mon – Fri : Time 9.00 – 18.00. ภาษาอังกฤษ : เสาร์ , อาทิตย์ , วันหยุดนขัตฤกษ์ และ วันธรรมดา หลัง 18.00 น. English : Sat – Sun , Public Holiday and after 18.00 weekday. Website : <u>www.dlink.co.th</u> email: <u>support@dlink.com.sg</u> Facebook : http://www.facebook.com/DLinkThailandFans

### **Nationwide D-Link Service Centres**

### Chiang Mai Branch

2/1 Moo 3, Chiang Mai-Lampang Road Tumbon Chang Pueak, Amphoe Mueang Chiang Mai Tumbon Nai Mueang, Changwat Chiang Mai 50300, Thailand

Tel : +66 (0) 5340-9482-6 Fax : +66 (0) 5340-9486 Operating hours: Mondays till Friday 9am to 6pm

#### Charn Issara Tower II

3rd Floor, Charn Issara Tower II 2922/138 New Perchburi Road Khwang Bangkapi, Khet Huay-Kwang, Bangkok 10320, Thailand

Tel : +66 (0) 2308-2040 Fax : +66 (0) 2308-2024 Call Center : +66 (0) 2716-6669 Operating hours: Mondays till Friday 9am to 6pm

#### Surat Thani Branch

412/8 Talat Mai Road Tumbon Talat, Amphoe Mueang Surat Thani Changwat Surat Thani 84000, Thailand

Tel : +66 (0) 7721-7907-10 Fax : +66 (0) 7721-7910 Operating hours: Mondays till Friday 9am to 6pm

#### Phitsanulok Branch

117/7 Praongdam Road Amphoe Mueang Phitsanulok Changwat Phitsanulok 65000, Thailand

Tel : +66 (0) 5521-2323-5 Fax : +66 (0) 5521-2326 Operating hours: Mondays till Friday 9am to 6pm

#### Pantip Plaza Branch

4th Fl. Pantip Plaza 604/3 Petchburi Road Room 439-440 Kwang Thanon Petchburi, Khet Ratchathewi Bangkok 10400, Thailand Tel : +66 (0) 2656 6037 Tel : +66 (0) 2656 6054 Fax : +66 (0) 2656 6042 Operating hours: Mondays till Sunday 10am to 7pm

#### Phuket Branch

156/3 Phang Nga Road Tumbon Taratyai, Amphoe Mueang Phuket Changwat Phuket 83000, Thailand

Tel : +66 (0) 7623-2906-9 Fax : +66 (0) 7623-2909 Operating hours: Mondays till Friday 9am to 6pm

### Rayong Branch

217/24 Sukhumvit Road Tumbon Noen Phra. Amphoe Mueang Rayong Changwat Rayong 21000, Thailand

Tel : +66 (0) 3880-0631-3 Fax: +66 (0) 3880-0634 Operating hours: Mondays till Sunday 9am to 6pm

#### Hat Yai Branch

48/106 Phadungpakdee Road Tumbon Hatyai, Amphoe Hatyai Changwat Songkhla 90110, Thailand

Tel : +66 (0) 7435-4559-61 Fax : +66 (0) 7435-4561 Operating hours: Mondays till Friday 9am to 6pm